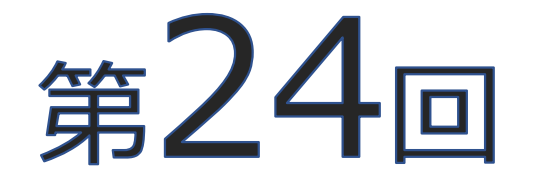

# 日本臨床救急医学会総会·学術集会

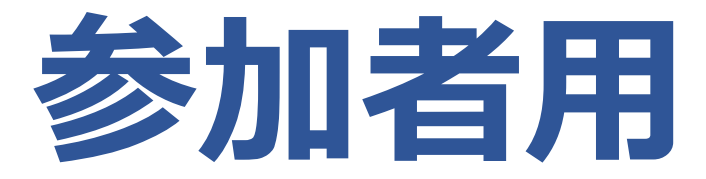

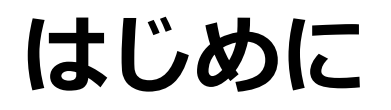

# 今回、Live配信対象セッションは、 **テレビ会議システム「Zoom」を使用**して行います。

初めてZoomを活用される方は、次頁に沿って Zoomアプリのダウンロードをお願いいたします。

\*Zoomアプリをダウンロードしていない場合、ご視聴いただけません。

\*Zoomアプリは無料です。

\*スムーズにご視聴いただくために、会期までにダウンロードしておくことを お勧めいたします。アカウント作成は任意です。

\*PCでのご視聴を推奨いたします。

\*Zoomを既に活用されている方はダウンロード不要です。

### 当日の視聴方法につきましては、HP上で追ってご案内いたします。

# Zoomのインストール方法

Zoomを既に使用されている方は スキップしてください

■ウェブサイトからアプリのダウンロード

・<u>https://zoom.us/download#client\_4meeting</u> にアクセスし、「ミーティング用Zoomクライアント」からダウンロード 必須

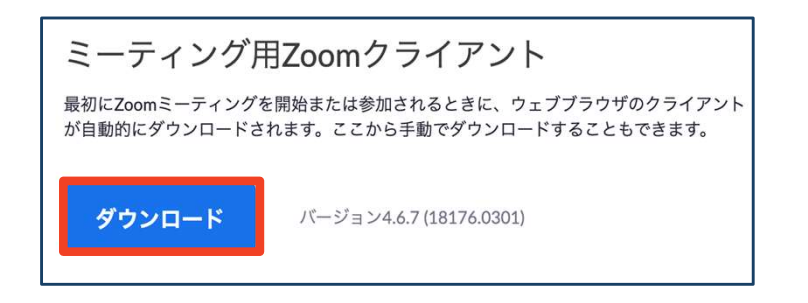

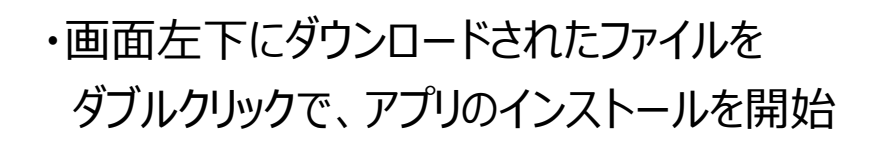

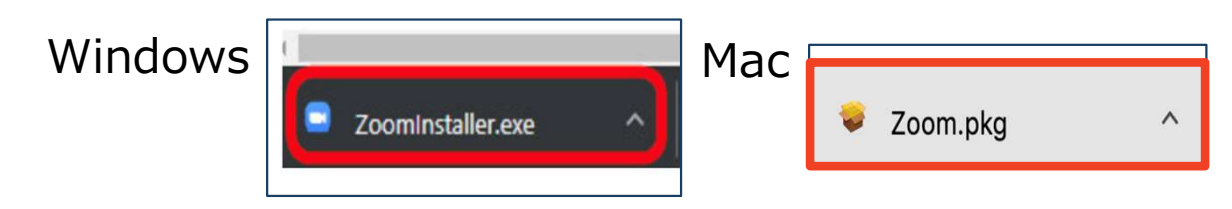

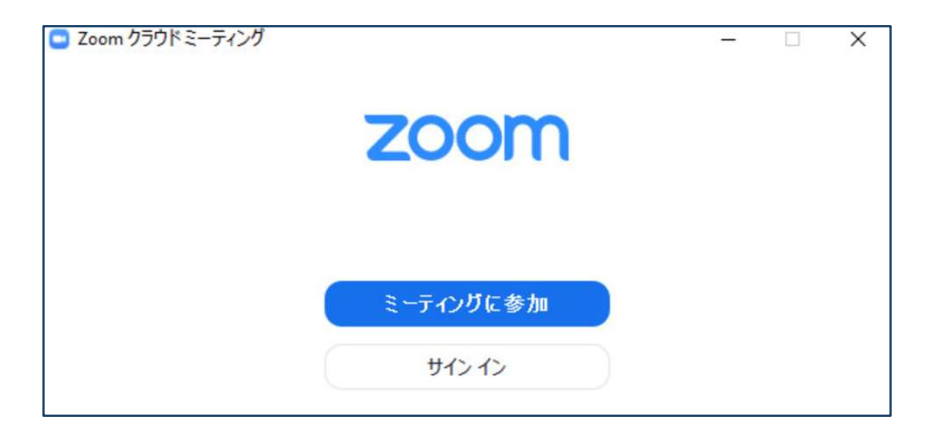

### サインイン画面が表示されたらインストール完了

## Zoomの登録方法

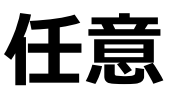

#### ◆インストール後、アカウントを取得

①「サインイン」を選択

②「無料サインアップ」メールアドレスを登録(**事前登録と同じメールアドレスで作成ください)** 

| Zoom クラウド ミーティング     ZOOM   | Zoom クラウド ミーティング  サイン イン                                                                                                    |
|-----------------------------|----------------------------------------------------------------------------------------------------|
| <u>ミーティングに参加</u><br>① サインイン | メールを入力      SSO でサインイン       パスワードを入力     お忘れですか?     または     G Google でサインイン       ○ 次でのサインインを     サインイン     f Facebook でサイン イン |
| ノ「ージョン: 4.6.12 (20613.0421) | く戻る 2 無料でサインアップ                                                                                                    |

#### ③登録したメールアドレス宛にメールアドレスの認証確認メールが届くので 届いたメールを開いて、「アクティブなアカウント」をクリック

| こんにちは                          |                         |
|--------------------------------|-------------------------|
| Zoomへのサインアップありがとうございま          | र्ब !                   |
| アカウントを開くには下記のボタンをクリッ           | ックして、文リレアドレスの認証をしてください: |
| <u>アクティ</u>                    | プなアカウント                 |
| 上記のボタンが利用できなければ、こちらを           | ミブラウザに張り付けてください:        |
| https://zoom.us/activate?code= |                         |

| こんにちは、<br>してパスワード1 | アカウン<br>を作成してください。 | トが作成されました。 | 続けるには氏 |
|--------------------|--------------------|------------|--------|
| 名                  |                    |            |        |
| 姓                  |                    |            |        |
| パスワード              |                    |            |        |
| パスワード              | を確認する              |            |        |

#### Zoom登録画面に移動。

## Zoomの登録方法

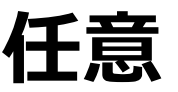

④ Zoom登録画面で「アカウント情報」を入力する際は
 名に苗字、姓に名前(本名)で入力
 (例:名=山田、姓=太郎)※漢字
 ※Zoomは国際表記で姓名が逆に表示されます。

⑤ 続けて任意のパスワードを2回(同じもの)を入力
 ※8字以上、1つ以上の文字、1つ以上の数字、大文字と
 小文字の両方を含む
 ※パスワードは各自で保管ください

⑥「続ける」をクリック

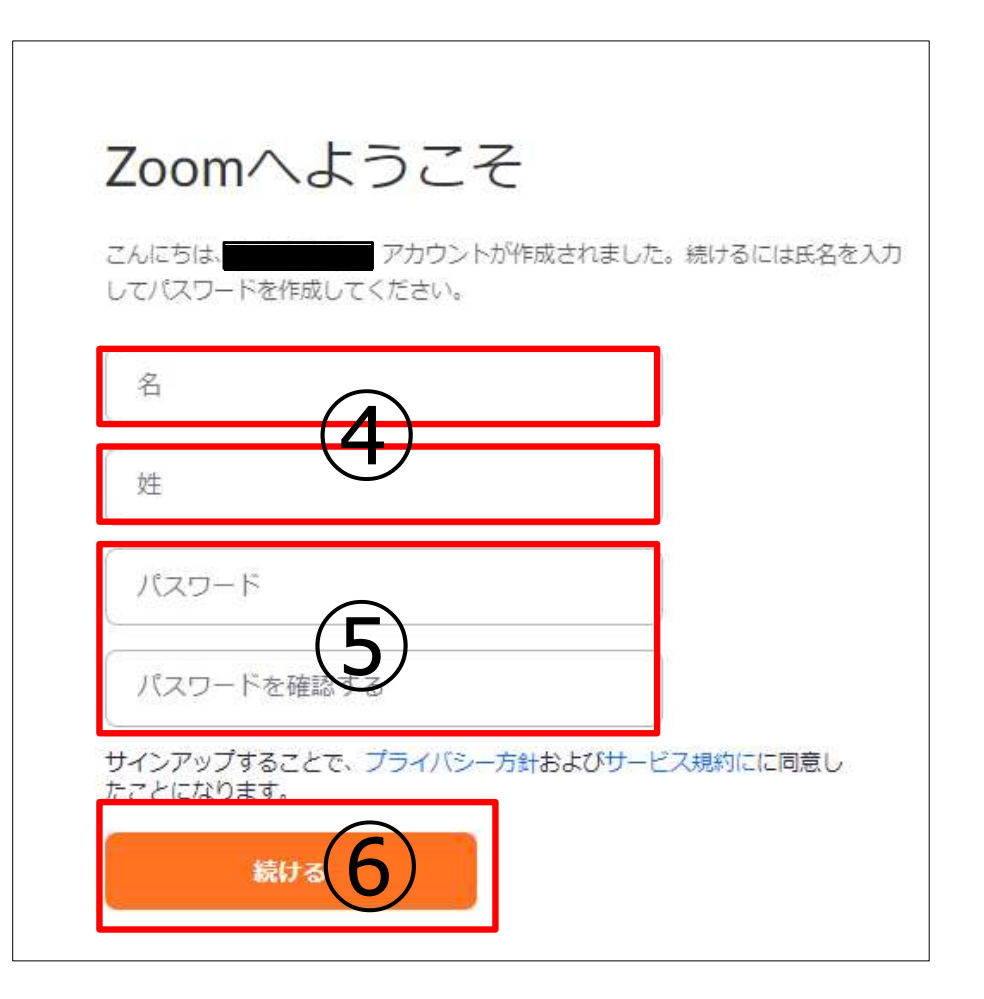

ご不明点は運営準備室までお問い合わせください。

第24回日本臨床救急医学会総会・学術集会 運営準備室

〒100-0013 東京都千代田区霞が関1-4-2 大同生命霞が関ビル14階

日本コンベンションサービス株式会社内 E-mail: jsem24@convention.co.jp